ΕΛΛΗΝΙΚΗ ΔΗΜΟΚΡΑΤΙΑ

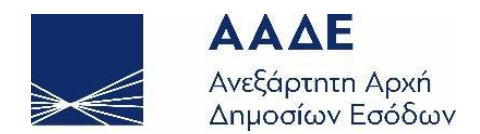

# ΓΕΝΙΚΗ ΔΙΕΥΘΥΝΣΗ ΗΛΕΚΤΡΟΝΙΚΗΣ ΔΙΑΚΥΒΕΡΝΗΣΗΣ ΔΙΕΥΘΥΝΣΗ ΕΠΙΧΕΙΡΗΣΙΑΚΩΝ ΔΙΑΔΙΚΑΣΙΩΝ

# Β΄ ΥΠΟΔΙΕΥΘΥΝΣΗ ΑΠΑΙΤΗΣΕΩΝ & ΕΛΕΓΧΟΥ ΕΦΑΡΜΟΓΩΝ ΤΕΛΩΝΕΙΩΝ

Οδηγίες Συμπλήρωσης Γνωστοποίησης Προσκόμισης Εμπορευμάτων

ΤΜΗΜΑ Ζ΄ - ΑΠΑΙΤΗΣΕΩΝ & ΕΛΕΓΧΟΥ ΕΦΑΡΜΟΓΩΝ ΤΕΛΩΝΕΙΑΚΩΝ ΔΙΑΔΙΚΑΣΙΩΝ

|             | Χρονικό εκδ    | δόσεων                           |
|-------------|----------------|----------------------------------|
| Έκδοση 2.00 | ΟΚΤΩΒΡΙΟΣ 2023 | ΕΠΙΜΕΛΕΙΑ: ΔΙ.ΕΠΙ.ΔΙ. / ΤΜΗΜΑ Ζ΄ |

# Περιεχόμενα

| Εισαγωγή                                                                                                    | 3 |
|----------------------------------------------------------------------------------------------------|---|
| Υποβολή μηνύματος ΙΖ15                                                                                                | 4 |
| Συμπλήρωση                                                                                                    | 5 |
| Υποενότητα Θέσεις Διασάφησης                                                                                          | 5 |
| Υποενότητα Συναλλασσόμενοι                                                                                            | 9 |
| Ενότητα ICS21                                                                                                    | 0 |
| Παραδείγματα υποβολής Γνωστοποίησης Προσκόμισης Εμπορευμάτων                                                          | 3 |
| Περίπτωση 1: Υποβολή Γνωστοποίησης Προσκόμισης Εμπορευμάτων με τιμή 1 στη θέση<br>Πληροφορία Ζ3                       | 4 |
| Περίπτωση 2: Υποβολή ΓνωστοποίησηςΠροσκόμισης Εμπορευμάτων Ηλεκτρονικού<br>Εμπορίου με τιμή 2 στη θέση Πληροφορία Ζ31 | 6 |
| Περίπτωση 3: Υποβολή Προσκόμισης Εμπορευμάτων Ηλεκτρονικού Εμπορίου με τιμή 3<br>στη θέση Πληροφορία Ζ3               | 9 |

| Εικόνα 1 - Υποβολή Γνωστοποίησης Προσκόμισης             | . 4 |
|----------------------------------------------------------|-----|
| Εικόνα 2 - Αρχική Εικόνα                                 | . 5 |
| Εικόνα 3 - Πεδίο LRN                                     | . 5 |
| Εικόνα 4 - Πεδίο Κωδ. Συμφωνηθείσας Τοποθεσίας           | . 6 |
| Εικόνα 5 - Πεδίο Τρόπος Μεταφοράς στα σύνορα             | . 6 |
| Εικόνα 6 - Πεδίο Μεταφορικό Μέσο που διέρχεται τα σύνορα | . 6 |
| Εικόνα 7 - Πεδίο Ημερομηνία και ώρα                      | . 7 |
| Εικόνα 8 - Πεδίο Πληροφορία Ζ3                           | . 7 |
| Εικόνα 9 - Πεδίο Προηγούμενα παραστατικά                 | . 7 |
| Εικόνα 10 - Εισαγωγή e-commerce παραστατικού             | . 8 |
| Εικόνα 11 - Πεδίο Τελωνείο Υποβολής                      | . 9 |
| Εικόνα 12 - Υποενότητα συναλλασσόμενοι                   | . 9 |
| Εικόνα 13 - Ενότητα ICS2                                 | 10  |
| Εικόνα 14 - Συμπλήρωση ENS MRN                           | 10  |
| Εικόνα 15 - Συμπλήρωση στοιχείων αποστολής               | 11  |
| Εικόνα 16 - Μενού ενέργειες                              | 11  |
| Εικόνα 17 - Επιτυχής υποβολή                             | 12  |
| Εικόνα 18 - Αποδοχή διασάφησης                           | 12  |
| Εικόνα 19 - Απόρριψη διασάφησης                          | 13  |
| Εικόνα 20 – Ανάκληση Γνωστοποίησης Προσκόμισης           | 13  |
| Εικόνα 21 - Θέσεις διασάφησης - περίπτωση 1              | 14  |
| Εικόνα 22 - Συναλλασσόμενοι - Περίπτωση 1                | 15  |
| Εικόνα 23 - Συμπλήρωση ISC2 GROUP                        | 16  |
| Εικόνα 24 - Θέσεις Διασάφησης - Περίπτωση 2              | 17  |
| Εικόνα 25 - Συναλλασσόμενοι - Περίπτωση 2                | 18  |
| Εικόνα 26 - ISC2 GROUP - Περίπτωση 2                     | 19  |
| Εικόνα 27 - Θέσεις διασάφησης - Περίπτωση 3              | 20  |
| Εικόνα 28 - Συναλλασσόμενοι - Περίπτωση 3                | 21  |

#### Εισαγωγή

Από την έναρξη της φάσης 2 του ICS2 οι ταχυδρομικές αποστολές, οι ταχυμεταφορές και το γενικό αεροπορικό φορτίο θα προσκομίζονται στο πλαίσιο του νέου συστήματος με την υποβολή του μηνύματος IZ15. Στο πλαίσιο υλοποίησης του Release 2 θα προστεθούν νέα πεδία στο ICS2 GROUP του IZ15.

Στη συνέχεια περιγράφεται ο τρόπος συμπλήρωσης της Γνωστοποίησης Προσκόμισης Εμπορευμάτων.

#### Υποβολή μηνύματος IZ15

Για να μπορέσει ο χρήστης να υποβάλλει την Γνωστοποίηση Προσκόμισης Εμπορευμάτων θα πρέπει να ακολουθήσει την παρακάτω διαδικασία:

Από το μενού Εισαγωγές, επιλέγει Γνωστοποίηση Προσκόμισης Εμπορευμάτων, και στη συνέχεια επιλέγει Υποβολή Γνωστοποίησης Προσκόμισης Εμπορευμάτων.

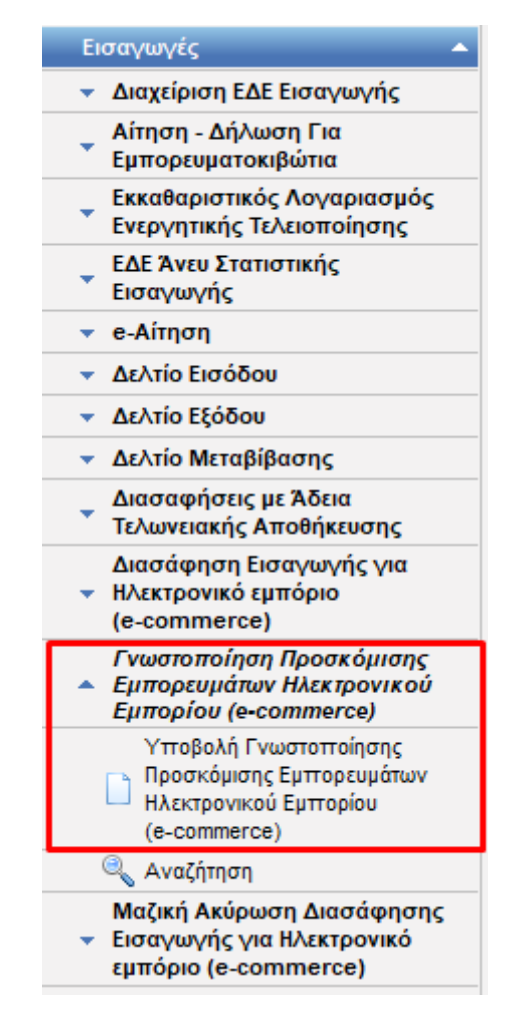

Εικόνα 1 - Υποβολή Γνωστοποίησης Προσκόμισης

Το σύστημα μεταβαίνει στην οθόνη εισαγωγής των στοιχείων της Γνωστοποίησης Προσκόμισης Εμπορευμάτων, η οποία αποτελείται από τις ενότητες: Βασικά Στοιχεία και ICS2. Η ενότητα Βασικά Στοιχεία αποτελείται από τις εξής 2 υποενότητες: Θέσεις Διασάφησης και Συναλλασσόμενοι.

| Υποβολή Γνωστοποίησης Προσκόμισης Εμπορευμάτων                                                                                                    | ۵                  | 0 | 0 | Ενέργειες |
|----------------------------------------------------------------------------------------------------|--------------------|---|---|-----------|
| Βασικά Στοιχεία ICS2<br>Θέσεις Διασάφησης Συναλλασσόμενοι                                                                                                    |                    |   |   |           |
| LRN         1696157004824         Thurrio Πρώτης Εισόδου           Kuô. Συμφωνηθείσας Τοποθεσίας<br>εμπορευμάτων<br>Συμφωνηθείσα Τοποθεσία         ×         Περοχή           Τρόπος Μεταφοράς στα Σύνορα         × | <b>v</b><br>><br>> |   |   |           |
| Τελωνείο Υποβολής           Μεταφορικό μέσο που διέρχεται τα σύνορα           Ταυτότητα           Ημερομηνία και ώρα προσκόμισης                                                                                    | <b>&gt;</b><br>>   |   |   |           |
| Πληροφορία Z3                                                                                                    |                    |   |   |           |
| Кооо<br>Параататикой<br>МRN<br>Арбирос<br>Ебоцис Zangou<br>E-commerce<br>MRN                                                                                                    |                    |   |   |           |

Εικόνα 2 - Αρχική Εικόνα

## Συμπλήρωση διασάφησης

Στη συνέχεια ακολουθεί αναλυτική περιγραφή του τρόπου συμπλήρωσης μιας Γνωστοποίησης Προσκόμισης Εμπορευμάτων.

## Υποενότητα Θέσεις Διασάφησης

Το πρώτο πεδίο είναι το πεδίο LRN, το οποίο συμπληρώνεται αυτόματα από την εφαρμογή και είναι μοναδικό. Ωστόσο, υπάρχει δυνατότητα τροποποίησης από τον χρήστη.

| LRN 1696157004824 |
|-------------------|
|-------------------|

Εικόνα 3 - Πεδίο LRN

Το επόμενο πεδίο Κωδικός Συμφωνηθείσας Τοποθεσίας Εμπορευμάτων αφορά τις αποθήκες (προσωρινής εναπόθεσης/ αποταμίευσης/ ελεύθερες ζώνες) που βρίσκονται τα εμπορεύματα και συμπληρώνεται με τον ανάλογο κωδικό από την σχετική λίστα που προκύπτει αν ο χρήστης πατήσει το βελάκι του πεδίου. Το πεδίο Συμφωνηθείσα Τοποθεσία συμπληρώνεται αυτόματα με την περιγραφή του Κωδικού Συμφωνηθείσας τοποθεσίας του προηγούμενου πεδίου.

| Κωδ. Συμφωνηθείσας Τοποθεσίας<br>εμπορευμάτων |  |
|-----------------------------------------------|--|
| Συμφωνηθείσα Τοποθεσία                        |  |
|                                               |  |

Εικόνα 4 - Πεδίο Κωδ. Συμφωνηθείσας Τοποθεσίας

Ο Τρόπος Μεταφοράς στα Σύνορα είναι υποχρεωτικό πεδίο, στο οποίο ο χρήστης επιλέγει μία από τις τιμές της λίστας, όπως φαίνονται στην παρακάτω εικόνα.

| Τρόπος Μεταφοράς στα Σύνορα                                                                                                    |  |
|----------------------------------------------------------------------------------------------------|--|
| <ul> <li></li> <li>[1] Θαλάσσια μεταφορά</li> <li>[2] Σιδηροδρομική μεταφορά</li> <li>[3] Οδική μεταφορά</li> <li>[4] Αεροπορική μεταφορά</li> <li>[5] Ταχυδρομική αποστολή</li> <li>[7] Σταθερές εγκαταστάσεις μεταφορών</li> <li>[8] Εσωτερική πλωτή μεταφορά</li> <li>[9] Αυτοφερόμενα</li> </ul> |  |

Εικόνα 5 - Πεδίο Τρόπος Μεταφοράς στα σύνορα

Στο πεδίο Ταυτότητα συμπληρώνεται η ταυτότητα του μεταφορικού μέσου που διέρχεται τα εξωτερικά σύνορα της ΕΕ. Είναι προαιρετική η συμπλήρωση του συγκεκριμένου πεδίου.

| Μεταφορικό μέσο που διέρχεται τα σι | ίνορα |  |
|-------------------------------------|-------|--|
| Ταυτότητα                           |       |  |

Εικόνα 6 - Πεδίο Μεταφορικό Μέσο που διέρχεται τα σύνορα

Το επόμενο πεδίο Ημερομηνία και ώρα προσκόμισης είναι υποχρεωτικό πεδίο και σε αυτό ο χρήστης συμπληρώνει την ημερομηνία κατά την οποία προσκομίζει τα εμπορεύματα στο τελωνείο.

| Ημερομηνία και ώρα προσκόμισης |   |
|--------------------------------|---|
|                                | — |

Εικόνα 7 - Πεδίο Ημερομηνία και ώρα

Στο πεδίο Πληροφορία Ζ3 , ο χρήστης επιλέγει μία από τις εξής τιμές:

- 1: Προσκόμιση μόνο για σκοπούς ENS
- 2: Ταυτόχρονη Προσκόμιση για σκοπούς ENS και διασαφήσεων e-commerce τύπου D
- 3: Προσκόμιση μόνο για σκοπούς διασαφήσεων e-commerce τύπου D

| Πληροφορία Ζ3 | ▼ |  |
|---------------|---|--|
|               |   |  |

Εικόνα 8 - Πεδίο Πληροφορία Ζ3

Η υποενότητα Προηγούμενα Παραστατικά συμπληρώνεται με τα MRN των διασαφήσεων Η7 που ο συναλλασσόμενος θέλει να γνωστοποιήσει την προσκόμιση τους. Είναι πεδίο πολλαπλών εγγραφών και μπορούν να υποβληθούν μέχρι 999 παραστατικά. Η θέση Προηγούμενα Παραστατικά συμπληρώνεται υποχρεωτικά όταν το πεδίο Πληροφορία Ζ3 έχει την τιμή 2 ή 3.

|                                 | <b>«</b> «    | Κανένα   | >>>>>>>>>>>>>>>>>>>>>>>>>>>>>>>>>>>>>> | + - 🗖 | (max : 999) |  |
|---------------------------------|---------------|----------|----------------------------------------|-------|-------------|--|
| Προηγούμε                       | να Παραστατικ | ά        |                                        |       |             |  |
| Κωδ.<br>Παραστατ<br>MRN         | ікой          | <b>·</b> | <b></b>                                |       |             |  |
| Αριθμός<br>Είδους/Στ<br>E-comme | íxou          |          |                                        |       |             |  |

Εικόνα 9 - Πεδίο Προηγούμενα παραστατικά

Στην υποενότητα Προηγούμενα Παραστατικά συμπληρώνεται τα εξής πεδία: Κωδικός Παραστατικού, όπου επιλέγεται ο κωδικός Ζ και στο δεύτερο πεδίο ο κωδικός ΙΜ. Με αυτόν τον συνδυασμό κωδικών ο χρήστης ενημερώνει το σύστημα ότι θα εισάγει e-commerce παραστατικά. Τέλος, το MRN του e-commerce παραστατικού το συμπληρώνει στο τελευταίο πεδίο, όπως φαίνεται στην παρακάτω εικόνα.

|                                        | « 1 από 1 » »» + - [ (max : 999) |
|----------------------------------------|----------------------------------|
| ροηγούμενα Π                           | αραστατικά                       |
| Κωδ.<br>Παραστατικού<br>MRN<br>Αριθμός |                                  |
| Eίδους/Στίχου<br>E-commerce<br>MRN     | 21GRC0110200005043               |

Εικόνα 10 - Εισαγωγή e-commerce παραστατικού

Στην υποενότητα Τελωνείο Πρώτης Εισόδου ο χρήστης συμπληρώνει τον κωδικό του τελωνείου της πρώτης εισόδου του μεταφορικού μέσου στην Ένωση ή έχει τη δυνατότητα να επιλέξει τιμές από τις λίστες των τριών πρώτων πεδίων, επιλέγοντας πρώτα τη Χώρα, στη συνέχεια την Περιοχή και τελικά το Τελωνείο.

| υνείο Πρώτ | ης Εισόδου |   |  |
|------------|------------|---|--|
| Χώρα       |            | ~ |  |
| Περιοχή    |            | ~ |  |
| Τελωνείο   |            | ~ |  |
| Κωδικός    |            |   |  |

Στην υποενότητα Τελωνείο Προσκόμισης ο χρήστης συμπληρώνει τον κωδικό του τελωνείου που υποβάλλεται το μήνυμα της Γνωστοποίησης Προσκόμισης ή έχει τη δυνατότητα να επιλέξει συγκεκριμένες τιμές από τις λίστες των τριών πρώτων πεδίων, επιλέγοντας πρώτα τη Χώρα, στη συνέχεια την Περιοχή και τελικά το Τελωνείο.

| νείο Υποβ | δολής |   |  |
|-----------|-------|---|--|
|           |       |   |  |
| Χώρα      |       | ~ |  |
| Περιοχή   |       | ~ |  |
| Τελωνείο  |       | ~ |  |
| Κωδικός   |       |   |  |
|           |       |   |  |

Εικόνα 11 - Πεδίο Τελωνείο Υποβολής

#### Υποενότητα Συναλλασσόμενοι

Η υποενότητα Συναλλασσόμενοι αποτελείται από δύο θέσεις, τον Αντιπρόσωπο και το Πρόσωπο που προσκομίζει τα εμπορεύματα στο τελωνείο. Η θέση Αντιπρόσωπος συμπληρώνεται με το EORI και την ιδιότητα του αντιπροσώπου, μόνο όταν αυτός είναι πρόσωπο διαφορετικό από το πρόσωπο που προσκομίζει τα εμπορεύματα στο τελωνείο. Τα υπόλοιπα στοιχεία αντλούνται και συμπληρώνονται αυτόματα.

Στη θέση Πρόσωπο που προσκομίζει τα εμπορεύματα στο τελωνείο συμπληρώνεται μόνο το EORI στο αντίστοιχο πεδίο Αναγνωριστικός Αριθμός (EORI) και τα υπόλοιπα στοιχεία αντλούνται και συμπληρώνονται αυτόματα.

| Αντιπρόσωπος           Αναγνωριστικός Αριθμός                                                                                                    | Πρόσωπο που προσκομίζει τα εμπορεύματα στο Τελωνείο           Αναγνωριστικός Αριθμός |
|----------------------------------------------------------------------------------------------------|--------------------------------------------------------------------------------------|
| (ΕΟR)           Ιδιότητα           Επωνυμία           Διεύθυνση           Πόλη           Τ.Κ.           Χώρα           Γλίσσα           Διεύθυνση Ηλεκτρονικού | (ΕΟRI)                                                                               |

Εικόνα 12 - Υποενότητα συναλλασσόμενοι

#### Ενότητα ICS2

Η συμπλήρωση της ενότητας ICS2 είναι υποχρεωτική, όταν στην υποενότητα Θέσεις Διασάφησης και στο πεδίο Πληροφορία Ζ3 έχει επιλεχθεί η τιμή 1 ή 2, ενώ όταν το πεδίο πληροφορία Ζ3 έχει τιμή 3, η υποενότητα ICS2 δεν μπορεί να συμπληρωθεί.

| CS2 GROUP<br>ICS2 MRN<br>Ημερομηνία Διασόφησης                 |                                                                                 |
|----------------------------------------------------------------|---------------------------------------------------------------------------------|
| ετοιχεία Αποστολής                                             | 🖘 🔹 (max : 99)                                                                  |
| Έγγραφο Μεταφοράς         Αναγνωριστικός αριθμός         Τύπος | κανένα     >>>     (max: 999)       ΑιΑ     Αναγνωριστικός       Αναγνωριστικός |

Εικόνα 13 - Ενότητα ICS2

Στη συνέχεια ακολουθεί αναλυτική περιγραφή του τρόπου συμπλήρωσης της υποενότητας αυτής.

Στο τμήμα ICS2 GROUP συμπληρώνεται το MRN της ENS στο αντίστοιχο πεδίο ICS2 MRN καθώς και η ημερομηνία υποβολής της ENS.Στην περίπτωση που το IZ15 υποβάλλεται με συμπληρωμένο μόνο το MRN ICS2, τότε θεωρείται ότι όλα τα εμπορεύματα της συγκεκριμένης ENS προσκομίζονται στο τελωνείο.

| 2 GROUP |
|---------|
| SS2 MRN |
|         |

Εικόνα 14 - Συμπλήρωση ENS MRN

Η επόμενη ενότητα, Στοιχεία Αποστολής, είναι προαιρετική και συμπληρώνεται με ένα από τα στοιχεία που περιλαμβάνονται κάθε φορά.. Είναι πεδίο πολλαπλών εγγραφών και μπορεί να υποβληθεί μέχρι και 99 φορές.. Στο τμήμα Αποστολή συμπληρώνονται τα έγγραφα μεταφοράς επιπέδου αποστολής διαμεταφοράς (House), όπου ο χρήστης θα εισάγει τον αριθμό του εγγράφου, καθώς και τον τύπο του (π.χ. N703).

Η συμπλήρωση του IZ15 με τα έγγραφα μεταφοράς επιπέδου αποστολής διαμεταφοράς (House Level) υποδηλώνει ότι προσκομίζονται στο τελωνείο **μόνο** τα εμπορεύματα που αντιστοιχίζονται στις αποστολές επιπέδου διαμεταφοράς που καλύπτονται από τα έγγραφα μεταφοράς που **συγκεκριμένα αναφέρονται** στο μήνυμα και ενδεχομένως να είναι λιγότερα από όσα συνολικά περιέχονται στην ENS (μερική προσκόμιση).

Το έγγραφο μεταφοράς κυρίου επιπέδου (Master Level) θα συμπληρωθεί στο τμήμα Έγγραφο Μεταφοράς, όπου ο χρήστης θα εισάγει τον αριθμό του κυρίου εγγράφου μεταφοράς (master Transport Document), καθώς και τον τύπο του (π.χ. N741). Στο τμήμα Υποδοχέας, που αφορά αποκλειστικά τις ταχυδρομικές αποστολές, και Εξοπλισμός Μεταφοράς θα συμπληρωθούν οι αντίστοιχες πληροφορίες.

| << < Kavéva >                                                                                                    | >>> + - (max : 99)                                                                  |
|----------------------------------------------------------------------------------------------------|-------------------------------------------------------------------------------------|
| Στοιχεία Αποστολής           Εγγραφο Μεταφοράς           Αναγνωριστικός αριθμός           Τύπος           Εξοπλισμός μεταφοράς           Αναγνωριστικός αριθμός εξοπλισμού μεταφοράς | Kovévo         >>>> + - (max : 999)           Attourto.Nj                           |
|                                                                                                    | Κανένα         (max : 999)           Υποδοχέας         Αριθμός αναγνώρισης υποδοχέα |

Εικόνα 15 - Συμπλήρωση στοιχείων αποστολής

Ο χρήστης αφού συμπληρώσει όλα τα υποχρεωτικά πεδία, μπορεί να υποβάλλει την Γνωστοποίηση προσκόμισης επιλέγοντας Υποβολή από το μενού Ενέργειες.

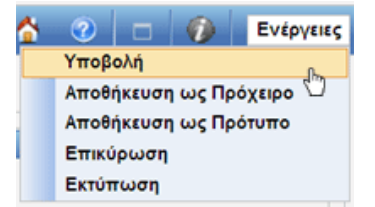

Εικόνα 16 - Μενού ενέργειες

Κατά την υποβολή της Γνωστοποίησης Προσκόμισης, το σύστημα κάνει αυτόματα επικύρωση των στοιχείων που έχουν υποβληθεί και τα αποστέλλει στο Τελωνείο (μήνυμα (IZ15). Εάν γίνει επιτυχώς η επικύρωση των δεδομένων και υποβληθεί ορθά το μήνυμα, στην οθόνη εμφανίζεται ένα νέο παράθυρο με το LRN της υποβολής. Η κατάσταση (status) της υποβολής γίνεται «Υποβλήθηκε».

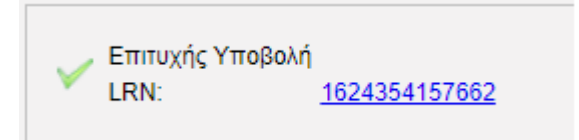

Εικόνα 17 - Επιτυχής υποβολή

| Συναλλαγή                                   |                                           |                                              |                                                                                 |                              |              |
|---------------------------------------------|-------------------------------------------|----------------------------------------------|---------------------------------------------------------------------------------|------------------------------|--------------|
| MRN<br>LRN<br>Τύττος Μηνύματος<br>Κατάσταση | [<br>[697905176464<br>[Ζ15<br>[Υποβλήθηκε | Ημ/νία Υ<br>Ημ/νία Εν<br>ΕΟΑι/ΓΙΑ<br>Κωδικός | τοβολής 2023-10.<br>ημέρωσης Κατάστοσης 2023-10.<br>GR04552<br>Χρήστη logistis1 | 21 19:20<br>21 19:20<br>0187 |              |
|                                             |                                           |                                              |                                                                                 |                              | Αρχειοθέτηση |
| Προβολή Συναλλαγής                          |                                           |                                              |                                                                                 |                              | »            |
| Ιστορικό Συναλλαγής                         |                                           |                                              |                                                                                 |                              | «            |
| Εγγραφή                                     | Τύπος Μηνύματος 🕈                         | Ημ/νία Παραλαβής ♦                           | Κωδικός Χρήστη 🕈                                                                | Εξέλιξη Συναλ                | λαγής ¢      |
| 1                                           | IZ15                                      | 21-10-2023 19:20:36                          | logistis1                                                                       | Υποβλήθηκε                   |              |
|                                             |                                           |                                              |                                                                                 |                              |              |

Για τις περιπτώσεις υποβολής που στο πεδίο Πληροφορία Ζ3 έχει επιλεχθεί η τιμή 1 ή 2 εάν το Τελωνείο αποδεχθεί την προσκόμιση, αποστέλλει μήνυμα ΙΖ17, αποδίδεται MRN στην υποβολή και η κατάσταση της γίνεται «Αποδεκτή».

| -        |      |                     |           |            |
|----------|------|---------------------|-----------|------------|
| 2        | IZ17 | 21-10-2023 19:20:49 |           | Αποδεκτή   |
| <u>3</u> | IZ15 | 21-10-2023 19:20:36 | logistis1 | Υποβλήθηκε |
|          |      |                     |           |            |

## Εικόνα 18 - Αποδοχή διασάφησης

Στη συνέχεια, πάλι για τις περιπτώσεις που στο πεδίο Πληροφορία Z3 έχει επιλεχθεί η τιμή 1 ή 2, η προσκόμιση γνωστοποιείται στο Κοινό Αποθετήριο της Ε.Ε. και μετά την επιτυχή ολοκλήρωση της διαδικασίας αυτής αποστέλλεται μήνυμα IZ28 και η κατάσταση της υποβολής γίνεται «Τακτοποιημένη»

| Συναλλαγή                                 |                                                               |               |                                          |                                                    |                                                              |               |                |
|-------------------------------------------|---------------------------------------------------------------|---------------|------------------------------------------|----------------------------------------------------|--------------------------------------------------------------|---------------|----------------|
| MRN<br>LRN<br>Τύπος Μηνύματο<br>Κατάσταση | 23GRIZ110200004501<br>1697905176464<br>ΙΖ15<br>Τακτοπτοιημένη |               | Ημ/νία Υ<br>Ημ/νία Ε<br>ΕΟR/ΠΙ<br>Κωδικό | ′ποβολής<br>ίνημέρωσης Κατάστασης<br>Ι<br>ς Χρήστη | 2023-10-21 19:<br>2023-10-21 19:<br>GR045580187<br>logistis1 | 20<br>21      |                |
| Προβολή Συναλλαγή                         | is                                                            |               |                                          |                                                    |                                                              |               | Αρχειοθέτηση   |
| Ιστορικό Συναλλαγής                       | ŝ                                                             |               |                                          |                                                    |                                                              |               | «              |
| Εγγραφή                                   | Τύπος Μηνύματος +                                             | ΗμΛ           | νία Παραλαβής ≑                          | Κωδικός Χρήσ                                       | <b>στη</b> ¢                                                 | Εξέλιξη Συναλ | λαγής <b>≑</b> |
| 1                                         | IZ28                                                          | 21-10-2023 19 | 9:21:00                                  |                                                    |                                                              | Τακτοποιημένη |                |
| 2                                         | IZ17                                                          | 21-10-2023 19 | 9:20:49                                  |                                                    |                                                              | Αποδεκτή      |                |
| 3                                         | IZ15                                                          | 21-10-2023 19 | 9:20:36                                  | logistis1                                          |                                                              | Υποβλήθηκε    |                |
|                                           |                                                               |               |                                          |                                                    |                                                              |               |                |

Εάν το Τελωνείο απορρίψει την προσκόμιση αποστέλλεται το μήνυμα IZ16 με τους λόγους της απόρριψης και η κατάσταση γίνεται «Απορρίφθηκε».

| MRN<br>LRN<br>Τύπος Μηνύματ<br>Κατάσταση | 1696162050023<br>ος ΙΖ15<br>Απορρίφθηκε | Ημνία<br>Ημνία<br>ΕΟR/Ι<br>Κωδικ | ι Υποβολής<br>Ι Ενημέρωσης Κατάστασης<br>ΤΙΝ<br>ός Χρήστη | 2023-10-01 15:<br>2023-10-01 15:<br>GR045580187<br>logistis1 | 10<br>10             |
|------------------------------------------|-----------------------------------------|----------------------------------|-----------------------------------------------------------|--------------------------------------------------------------|----------------------|
|                                          |                                         |                                  |                                                           |                                                              | Αρχειοθέτηση         |
| Προβολή Συναλλαγή                        | ς                                       |                                  |                                                           |                                                              | »                    |
| Ιστορικό Συναλλαγή                       |                                         |                                  |                                                           |                                                              | α                    |
| Εγγραφή                                  | Τύπος Μηνύματος ≑                       | Ημ/νία Παραλαβής ‡               | Κωδικός Χρι                                               | ϳστη ≑                                                       | Εξέλιξη Συναλλαγής ≑ |
| 1                                        | IZ16                                    | 01-10-2023 15:10:43              |                                                           |                                                              | Απορρίφθηκε          |
| 2                                        | IZ15                                    | 01-10-2023 15:10:43              | logistis1                                                 |                                                              | Υποβλήθηκε           |

Εικόνα 19 - Απόρριψη διασάφησης

Η προσκόμιση Εμπορευμάτων μπορεί να ανακληθεί με την Υποβολή της Ανάκλησης Προσκόμισης Εμπορευμάτων:

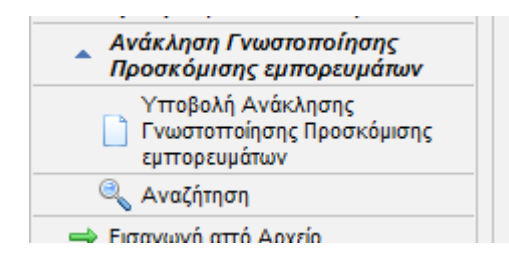

Εικόνα 20 – Ανάκληση Γνωστοποίησης Προσκόμισης

## Παραδείγματα υποβολής Γνωστοποίησης Προσκόμισης Εμπορευμάτων

Ακολουθεί μία σύντομη περιγραφή των τριών περιπτώσεων υποβολής Γνωστοποίησης Προσκόμισης Εμπορευμάτων (Πληροφορία Ζ3 τιμή 1, τιμή 2, τιμή 3). Περίπτωση 1: Υποβολή Γνωστοποίησης Προσκόμισης Εμπορευμάτων με τιμή 1 στη θέση Πληροφορία Ζ3.

Όταν η προσκόμιση αφορά εμπορεύματα μόνο για σκοπούς ENS, ενώ η υποβολή του επόμενου παραστατικού θα πραγματοποιείται σε χρόνο μεταγενέστερο της προσκόμισης, τότε στο πεδίο πληροφορία Z3 επιλέγεται η τιμή 1: Προσκόμιση μόνο για σκοπούς ENS Στην περίπτωση αυτή η συμπλήρωση του ICS2 GROUP είναι υποχρεωτική με το ICS2 MRN ENS, για την επιτυχή υποβολή του μηνύματος, ενώ το τμήμα Στοιχεία Αποστολής συμπληρώνεται προαιρετικά. Επιπλέον, δεν είναι υποχρεωτική η συμπλήρωσή του τμήματος Προηγούμενα Παραστατικά στην ενότητα Θέσεις Διασάφησης.

Ακολουθούν οθόνες με τα υποχρεωτικά πεδία της διασάφησης για Πληροφορία τύπου 1.

Στην ενότητα Θέσεις Διασάφησης συμπληρώνονται υποχρεωτικά οι θέσεις LRN, Κωδικός Συμφωνηθείσας Τοποθεσίας, Τρόπος Μεταφοράς στα Σύνορα, Ημερομηνία και ώρα προσκόμισης, Πληροφορία Ζ3 με τιμή 1, Τελωνείο Πρώτης Εισόδου και Τελωνείο Προσκόμισης.

| LRN                                                                     | 1696165061380                             | Τελωνείο Πρώ                           | της Εισόδου   |                                             |
|-------------------------------------------------------------------------|-------------------------------------------|----------------------------------------|---------------|---------------------------------------------|
| Κωδ. Συμφωνηθείσας Τοποθεσίας<br>εμπορευμάτων<br>Συμφωνηθείσα Τοποθεσία | GR001102000001 •<br>ΤΕΛΩΝΕΙΑΚΟΣ ΠΕΡΙΒΟΛΟΣ | Χώρα<br>Περιοχή<br>Τελωνείο<br>Κωδικός | <br>GR001102  | ▼<br>×<br>×                                 |
| Τρόπος Μεταφοράς στα Σύνορα                                             | 4 [4] Αεροπορική μεταφορά                 | Τελωνείο Υπο                           | 3ολή <i>ς</i> |                                             |
| εταφορικό μέσο που διέρχεται τα                                         | σύνορα                                    |                                        |               |                                             |
| Ταυτότητα                                                               |                                           | Χώρα<br>Περιοχή<br>Τελωνείο            | [<br>[        | <ul> <li>✓</li> <li>✓</li> <li>✓</li> </ul> |
| Ημερομηνία και ωρα προσκομίσης                                          |                                           | Κωδικός                                | GR001102      |                                             |
| Πληροφορία Ζ3                                                           | 1 [1] Ταχυδρομικά αεροπορικά – Προσκέ     |                                        |               |                                             |
| «« « Kav                                                                | ένα » »» + - 🔲 (max : 999)                |                                        |               |                                             |
| Προηγούμενα Παραστατικά                                                 |                                           |                                        |               |                                             |
| Κωδ.<br>Παραστατικού<br>MRN<br>Αριθμός                                  |                                           |                                        |               |                                             |

Εικόνα 21 - Θέσεις διασάφησης - περίπτωση 1

Στην ενότητα Συναλλασσόμενοι συμπληρώνεται Υποχρεωτικά το EORI του Προσώπου που προσκομίζει τα εμπορεύματα στο τελωνείο και το EORI του Αντιπροσώπου σε περίπτωση που είναι διαφορετικά πρόσωπα.

| ντιπρόσωπος                                                                                                    | Πρόσωπ                                                                   | ο που προσκομίζει τα εμπορεύματα στο Τελωνεί | io . |
|----------------------------------------------------------------------------------------------------|--------------------------------------------------------------------------|----------------------------------------------|------|
| Αναγνωριστικός Αριθμός<br>(ECRI)       Ιδιόπητα       Επωνυμία       Διεύθυνση       Πόλη       Τλώσσα       Διεύθυνση Ηλεκτρονικού       Ταχυδρομείου | Ανσγνευ<br>(ΕΟRI)<br>Επονυμ<br>Δετέθεν<br>Πόλη<br>Τ.Κ.<br>Σώρα<br>Τεγιδρ | ματικός Αριθμός GR045580187                  | T.K. |

Εικόνα 20 - Συναλλασσόμενοι - Περίπτωση 1

Στην ενότητα ICS2 GROUP συμπληρώνεται μόνο το ICS2 MRN και η Ημερομηνία Διασάφησης. Η ενότητα Στοιχεία Αποστολής είναι προαιρετική.

Όταν στο ICS2 GROUP συμπληρώνεται μόνο το MRN της ENS χωρίς τους αριθμούς των εγγράφων μεταφοράς των αποστολών επίπεδου διαμεταφοράς θεωρείται ότι έχουν προσκομιστεί όλες οι αποστολές επιπέδου διαμεταφοράς που συμπεριλαμβάνονται στην εν λόγω ENS. Όταν εκτός από το MRN της ENS συμπληρώνεται και ένα ή περισσότερα από τα έγγραφα μεταφοράς των αποστολών επίπεδου που περιλαμβάνονται στην σχετική ENS τότε θεωρούνται ως προσκομισθέντα μόνο τα εμπορεύματα που αντιστοιχούν στα έγγραφα μεταφοράς επίπεδο διαμεταφοράς που έχουν υποβληθεί στην γνωστοποίηση προσκόμισης (μερική προσκόμιση).

Ο χρήστης θα πρέπει να γνωρίζει την κατάσταση της ENS που θα συμπληρώσει, η οποία θα πρέπει να προσέξει να βρίσκεσαι «Σε αναμονή προσκόμισης» ή «Σε εξέλιξη». Κατά την υποβολή θα διενεργείται έλεγχος στην κατάσταση (status) των εγγράφων μεταφοράς. Αποδεκτή κατάσταση(status) είναι το «σε αναμονή προσκόμισης».

Εάν το έγγραφο μεταφοράς (Transport document) είναι σε λάθος κατάσταση (status) κατά την υποβολή του IZ15 θα αποστέλλεται μήνυμα απόρριψης IZ16 με περιγραφή λάθους «το έγγραφο μεταφοράς (π.χ. επίπεδο αποστολής διαμεταφοράς house level) δεν είναι σε σωστή κατάσταση (status)» και θα υποδεικνύει το/τα εν λόγω έγγραφο/α μεταφοράς - transport document/s.

| Βασικά Στοχεία         ICS2           ICS2 GROUP         ICS2 MRN         23GR0200005EG34AT7           Ημερομηνία Διασάφησης         01-10-2023         Image: Compare the second second seco |                                                                                                    |
|----------------------------------------------------------------------------------------------------|----------------------------------------------------------------------------------------------------|
| << < Kavéra >                                                                                                    | 🗩 + . 🧮 (max : 99)                                                                                        |
| Στοιχεία Αποστολής           Έγγραφο Μεταφοράς           Αναγνωριστικός αριθμός           Τύπος           ε           Εξοπλισμός μεταφοράς           Αναγνωριστικός αριθμός εξοπλισμού μεταφοράς                                                                                                    | Kavéva         >>>>         +-         (max: 999)           Ária                                          |
|                                                                                                    | Κανένα         >>>         +         (max : 999)           Υποδοχέας         Αριθμός αναγνώρισης υποδοχέα |

Εικόνα 23 - Συμπλήρωση ISC2 GROUP

Μόλις ο χρήστης συμπληρώσει όλα τα υποχρεωτικά πεδία, μέσα από το μενού Ενέργειες επιλέγει Υποβολή και διενεργούνται οι έλεγχοι επικύρωσης.

Εάν το Τελωνείο αποδεχθεί την προσκόμιση, αποστέλλει μήνυμα ΙΖ17 και αποδίδεται MRN και η κατάσταση της γίνεται «Αποδεκτή». Στη συνέχεια, στον υποβάλλοντα αποστέλλεται το μήνυμα ΙΖ28 και η κατάσταση (status) αλλάζει σε «Τακτοποιημένο».

Περίπτωση 2: Υποβολή Γνωστοποίησης Προσκόμισης Εμπορευμάτων με τιμή 2 στη θέση Πληροφορία Ζ3.

Όταν η προσκόμιση πραγματοποιείται τόσο για σκοπούς ENS όσο και διασαφήσεων προάφιξης τύπου D (e-commerce), τότε στο πεδίο Z3 θα επιλέγεται η τιμή 2: Ταυτόχρονη Προσκόμιση για σκοπούς ENS και διασαφήσεων e-commerce τύπου D. Στην περίπτωση αυτή η συμπλήρωση του ICS2 GROUP είναι υποχρεωτική για την επιτυχή υποβολή του IZ15 καθώς και του MRN της τύπου D διασάφησης προ άφιξης e-commerce στο πεδίο «Προηγούμενα Παραστατικά» στην ενότητα Θέσεις Διασάφησης. Στο e-commerce παραστατικό που θα εισαχθεί στην ενότητα Είδη, να έχει επιλεχθεί η τιμή ECPOA. Στην περίπτωση αυτή η συμπλήρωση του ICS2 GROUP είναι υποχρεωτική με το ICS2 MRN ENS, για την επιτυχή υποβολή του μηνύματος, ενώ το τμήμα Στοιχεία Αποστολής είναι προαιρετικό. Τέλος, είναι υποχρεωτική η συμπλήρωσή του τμήματος Προηγούμενα Παραστατικά στην ενότητα Θέσεις Διασάφησης με την εισαγωγή της διασάφησης προάφιξης – διασάφηση τύπου D.

Ακολουθούν οι οθόνες με τα υποχρεωτικά πεδία της διασάφησης για Πληροφορία τύπου 2.

Στην ενότητα Θέσεις Διασάφησης συμπληρώνονται υποχρεωτικά οι θέσεις LRN, Κωδικός Συμφωνηθείσας Τοποθεσίας, Τρόπος Μεταφοράς στα Σύνορα, Ημερομηνία και ώρα προσκόμισης, Πληροφορία Ζ3 με τιμή 2, Προηγούμενα Παραστατικά, Τελωνείο Πρώτης Εισόδου και Τελωνείο Υποβολής.

| LRN                                                                     | 1696166704417                           | Τελωνείο Πρώτης Εισόδου                                                                                                    |  |
|-------------------------------------------------------------------------|-----------------------------------------|----------------------------------------------------------------------------------------------------|--|
| Κωδ. Συμφωνηθείσας Τοποθεσίας<br>εμπορευμάτων<br>Συμφωνηθείσα Τοποθεσία | GR001102000001<br>ΤΕΛΩΝΕΙΑΚΟΣ ΠΕΡΙΒΟΛΟΣ | Χώρα          V           Περοχή         -         V           Τζλυχτέο         -         V           Κώδκκός         GR001102         V |  |
| Τρόπος Μεταφοράς στα Σύνορα                                             | 4 [4] Αεροπορική μεταφορά               | Τελωνείο Υποβολής                                                                                                    |  |
| Ιεταφορικό μέσο που διέρχεται τα                                        | τύνορα                                  |                                                                                                    |  |
| Ταυτότητα                                                               | 0101011                                 | Χώρα 🗸                                                                                                    |  |
| Ημερομηνία και ώρα προσκόμισης                                          | 2023-10-01 12:00                        | Τελωνείο     Τελωνείο     Κωδικός     GR001102                                                                                           |  |
| Πληροφορία Ζ3                                                           | 2                                       |                                                                                                    |  |
| <u>««</u> 1 απ                                                          | ó 1 💿 »» + - 💼 (max : 999)              |                                                                                                    |  |
| Προηγούμενα Παραστατικά                                                 |                                         |                                                                                                    |  |
| Κωδ.<br>Παραστατικού Ζ                                                  | M                                       |                                                                                                    |  |

Εικόνα 24 - Θέσεις Διασάφησης - Περίπτωση 2

Στην ενότητα Συναλλασσόμενοι συμπληρώνεται Υποχρεωτικά το EORI του Προσώπου που προσκομίζει τα εμπορεύματα στο τελωνείο και το EORI του Αντιπροσώπου σε περίπτωση που είναι διαφορετικά πρόσωπα.

| Αντιπρόσωπος                                                                                                    |    | Πρόσωπο που προσκομίζε                                                                                                    | ι τα εμπορεύματα στο Τελωνείο |     |
|----------------------------------------------------------------------------------------------------|----|----------------------------------------------------------------------------------------------------|-------------------------------|-----|
| Αναγνωριστικός Αριθμός<br>(ECRI)<br>Ιδιότητα<br>Επωνυμία<br>Δεύθυνση<br>Πόλη<br>Πόλη<br>Πόλη<br>Πόλη<br>Πόλη<br>Πόλη<br>Πόλη<br>Πόλ | ]] | Αναγνωριστικός Αριθμός<br>(ECRI)<br>Επυνυμία<br>Διεύθυνση<br>Πόλη<br>Χώρα<br>Γκώσσα<br>Διεύθυνση Ηλεκτρονικού<br>Ταχυδρομείου | GR045580187                   | TK. |

Εικόνα 25 - Συναλλασσόμενοι - Περίπτωση 2

Στην ενότητα ICS2 GROUP συμπληρώνεται το ICS2 MRN, η Ημερομηνία Διασάφησης ενώ η ενότητα Στοιχεία Αποστολής είναι προαιρετική. Στα Στοιχεία Αποστολής θα συμπληρωθεί μία από τις ενότητες με τον αριθμό καθώς και τον τύπο του εγγράφου μεταφοράς (π.χ. N703).

Ο χρήστης θα πρέπει να προσέξει την κατάσταση (status) της ENS που θα συμπληρώσει, το οποίο θα πρέπει να είναι "Σε αναμονή προσκόμισης" ή «Σε εξέλιξη». Αντίστοιχα, θα διενεργείται κατά την υποβολή έλεγχος στην κατάσταση (status) του εγγράφου μεταφοράς επιπέδου αποστολής διαμεταφοράς (House). Αποδεκτό status είναι το "Pending Presentation

Εάν το έγγραφο μεταφοράς είναι σε λάθος κατάσταση (status) κατά την υποβολή του ΙΖ15 θα αποστέλλεται μήνυμα απόρριψης ΙΖ16 με περιγραφή λάθους «το έγγραφο μεταφοράς δεν είναι στη σωστή κατάσταση (status)» και θα υποδεικνύει το/τα εν λόγω έγγραφο.

| Βασικά Στοιχεία         ICS2           ICS2 GROUP         ICS2 MRN           ICS2 MRN         23GR04000AUJ0PTAT9           Ημερομηνία Δισσάφησης         20-09-2023 |                   |
|----------------------------------------------------------------------------------------------------|-------------------|
| << < 1 anó 1 >                                                                                                    | >>> + - (max: 99) |
| Στοιχεία Αποστολής     Γεγγραφο Μεταφοράς     Αναγνωριστικός αριθμός ι     Γάλισμός μεταφοράς     Αναγνωριστικός αριθμός εξοπλισμού μεταφοράς                       | (<                |

Εικόνα 26 - ISC2 GROUP - Περίπτωση 2

Μόλις ο χρήστης συμπληρώσει όλα τα υποχρεωτικά πεδία , μέσα από το μενού Ενέργειες επιλέγει Υποβολή και διενεργούνται οι έλεγχοι επικύρωσης.

Εάν το Τελωνείο αποδεχθεί την υποβολή, αποστέλλει μήνυμα IZ28 και αποδίδεται MRN στη διασάφηση και η κατάσταση της γίνεται «Αποδεκτή και στη συνέχεια αλλάζει σε «Τακτοποιημένο».

Για τις διασαφήσεις με Πληροφορία = 2, όσο το status παραμένει «Αποδεκτή» δεν θα πραγματοποιείται καμία ενέργεια στις E-commerce διασαφήσεις, Ενώ όταν η κατάσταση μεταβεί σε «Τακτοποιημένη», τότε η διαδικασία της Γνωστοποίησης Προσκόμισης θα θεωρείται ολοκληρωμένη και τα E-Commerce MRN θα προχωρούν στην επόμενη κατάσταση.

Περίπτωση 3: Υποβολή Γνωστοποίησης Προσκόμισης Εμπορευμάτων Ηλεκτρονικού Εμπορίου με τιμή 3 στη θέση Πληροφορία Ζ3.

Όταν η προσκόμιση αφορά μόνο τύπου D διασαφήσεις προ άφιξης e-commerce, τότε στο πεδίο Z3 θα επιλέγεται η τιμή 3: Προσκόμιση μόνο για σκοπούς διασαφήσεων ecommerce τύπου D. Στην περίπτωση αυτή το ICS2 GROUP του μηνύματος IZ15 δεν συμπληρώνεται. Στο e-commerce παραστατικό που θα εισαχθεί θα εισαχθεί στην ενότητα προηγούμενα παραστατικά θα πρέπει στη θέση Ειδικές Μνείες, στην ενότητα Είδη, να έχει επιλεχθεί η τιμή ECALL.

Ακολουθούν οθόνες με τα υποχρεωτικά πεδία της διασάφησης για Πληροφορία τύπου 3.

Στην ενότητα Θέσεις Διασάφησης συμπληρώνονται υποχρεωτικά οι θέσεις LRN, Κωδικός Συμφωνηθείσας Τοποθεσίας, Τρόπος Μεταφοράς στα Σύνορα, Ημερομηνία και ώρα προσκόμισης, Πληροφορία Ζ3 με τιμή 3, Προηγούμενα Παραστατικά, Τελωνείο Πρώτης Εισόδου και Τελωνείο Προσκόμισης.

| LRN                                                                     | 1696166704417                             | Τελωνείο Πρώτης Εισόδου                                                                                                    |
|-------------------------------------------------------------------------|-------------------------------------------|----------------------------------------------------------------------------------------------------|
| Κωδ. Συμφωνηθείσας Τοποθεσίας<br>εμπορευμάτων<br>Συμφωνηθείσα Τοποθεσία | GR001102000001 •<br>ΤΕΛΩΝΕΙΑΚΟΣ ΠΕΡΙΒΟΛΟΣ | Χώρα          •           Περιοχή         ···         ···           Τέλωνείο         ···         ···           Κωδικός         GR001102         ··· |
| Τρόπος Μεταφοράς στα Σύνορα                                             | 4                                         |                                                                                                    |
| Ιεταφορικό μέσο που διέρχεται τα                                        | σύνορα                                    | τελωνείο τποβολής                                                                                                    |
| Ταυτότητα                                                               | 0101011                                   | Χώρα          •           Περιοχή         ·         ·           Τελωνείο         ·         ·           Κι Μικός         CD004400         ·          |
| Πληροφορία Ζ3                                                           | 3 [3] Προσκόμιση όλων των άλλων περη      |                                                                                                    |
| <u>««</u> « 1 α                                                         | ró 1 🔹 »» + - 🦳 (max : 999)               |                                                                                                    |
| Προηγούμενα Παραστατικά                                                 |                                           |                                                                                                    |
| Κωδ.<br>Παραστατικού Ζ                                                  |                                           |                                                                                                    |

Εικόνα 27 - Θέσεις διασάφησης - Περίπτωση 3

Στην ενότητα Συναλλασσόμενοι συμπληρώνεται Υποχρεωτικά το EORI του Προσώπου που προσκομίζει τα εμπορεύματα στο τελωνείο και το EORI του Αντιπροσώπου σε περίπτωση που είναι διαφορετικά πρόσωπα.

| ντιπρόσωπος            | Πρόσωπο που προσκομ                                                                                                    | ίζει τα εμπορεύματα στο Τελωνείο |     |
|------------------------|----------------------------------------------------------------------------------------------------|----------------------------------|-----|
| Αναγνωριστικός Αριθμός | Αυτηγιωριστικός Αριθμός<br>(EORI)<br>Επισνυμία<br>Διεύθυνση<br>Πόλη<br>:<br>Σώρα<br>Γλώσα<br>Διεύθυνση Ηλεκτρονικού<br>Ταχυδρομείου | GR045580187                      | ]ТК |

Εικόνα 28 - Συναλλασσόμενοι - Περίπτωση 3

Η ενότητα ICS2 GROUP δεν συμπληρώνεται

Μόλις ο χρήστης συμπληρώσει όλα τα υποχρεωτικά πεδία , μέσα από το μενού Ενέργειες επιλέγει Υποβολή και διενεργούνται οι έλεγχοι επικύρωσης.

Εάν το Τελωνείο αποδεχθεί την διασάφηση, αποστέλλει μήνυμα IZ28 και αποδίδεται MRN στη διασάφηση και η κατάσταση της γίνεται «Αποδεκτή και στη συνέχεια αλλάζει σε «Τακτοποιημένο».

Για τις διασαφήσεις με Πληροφορία = 3, όσο η κατάσταση (status) παραμένει «Αποδεκτή» δεν θα πραγματοποιείται καμία ενέργεια στις E-commerce διασαφήσεις, Ενώ όταν η κατάσταση μεταβεί σε «Τακτοποιημένη», τότε η διαδικασία της Γνωστοποίησης Προσκόμισης θα θεωρείται ολοκληρωμένη και τα E-Commerce MRN θα προχωρούν στην επόμενη κατάσταση.